## What is the Representative option used for?

07/24/2024 10:52 pm EDT

Your patient can designate a representative role for their OnPatient account.

This option can be especially useful for parents/guardians who want to manage health records and doctor/patient communication information for their minor children.

Please note: Both users must have an existing account with OnPatient.

1. Log in to the onpatient account of the person you are trying to gain access to.

For example, if a parent is trying to gain access to their child's account, they will need to log in to their child's OnPatient account using their email address and password. Once logged in select the patient's name at the top right corner.

| onpatient         | Appointments | Doctors | Billing | Messages | Documen | ts Health Profile               | $\rightarrow$    | Laurie Sample | •     |
|-------------------|--------------|---------|---------|----------|---------|---------------------------------|------------------|---------------|-------|
| Appointmer        | nts          |         |         |          |         |                                 | Book Video Visit | Book Appointn | nent  |
| 2. Select Repre   | sentatives.  |         |         |          |         |                                 |                  |               |       |
| © onpatient       | Appointments | Doctors | Billing | Messages | Documen | ts Health Profile               |                  | Laurie Sample | ٠     |
| Settings          |              |         |         |          |         |                                 |                  | Representat   | ives  |
| My Email          |              |         |         |          |         | My Password                     |                  |               |       |
| sample@sample.com |              |         |         | Ec       | dit     |                                 |                  | Ed            | lit   |
| My Name           |              |         |         |          |         | FHIR API Application Management |                  | API Document  | ation |
| Laurie Sample     |              |         |         | Ec       | lit     | 0 application                   |                  | Ed            | lit   |

3. Select the option **Who Represents Me** and enter the email address of the person trying to gain access to the account. Click the **Search** button.

| My Representat    | lepresentatives |  |  |  |
|-------------------|-----------------|--|--|--|
|                   |                 |  |  |  |
| Whom I represent  | Email address   |  |  |  |
| Who represents me |                 |  |  |  |
| 1                 |                 |  |  |  |
|                   | Search          |  |  |  |

4. Once OnPatient recognizes the Parent/Guardian's or other representative's email address, select the green Allow (Representative's Name) to Represent me with (Provider's Name) button.

| My Representa                         | tives                              |                             |        |
|---------------------------------------|------------------------------------|-----------------------------|--------|
| Whom I represent<br>Who represents me | Email address                      |                             |        |
|                                       | Search                             |                             |        |
|                                       | Allow Edward James to represent me | e with Doctor Chrono Cancel |        |
|                                       | Name                               | Doctor                      |        |
|                                       | Jenny Harris                       | Doctor Chrono               | Remove |

5. Once approved, the representative's name will appear in the section. Click **Remove** to delete a person from the representative list.

| My Representat    | ives                                      |               |        |
|-------------------|-------------------------------------------|---------------|--------|
| Whom I represent  | Email address                             |               |        |
| Who represents me | Search                                    |               |        |
|                   | Edward James now represents you with Doct | or Chrono     | ×      |
|                   | Name                                      | Doctor        |        |
|                   | Jenny Harris                              | Doctor Chrono | Remove |
|                   | Edward James                              | Doctor Chrono | Remove |

After they have been set up, representatives can send messages on behalf of the person they represent and access the Health Profile of the person they represent.

| Messaging                   |                                                                                        |
|-----------------------------|----------------------------------------------------------------------------------------|
| Inbox                       | Warning! If this is an emergency, please dial 911 or seek immediate medical attention. |
| Starred<br>Sent<br>Archived | Recipient Doctor Chrono (on behalf of Jenny (Jen) Harris) Subject                      |
|                             | Message Attachment                                                                     |
|                             | Click or Drop attachment here to upload Send Message                                   |

They can click on the name of the person they represent to access their Health Profile.

| N | My Representatives |                    |               |  |  |
|---|--------------------|--------------------|---------------|--|--|
|   | Whom I represent   | Name               | Doctor        |  |  |
| 1 | Who represents me  | Jenny (Jen) Harris | Doctor Chrono |  |  |

| onpatient App                     | pintments Doctors Billing Messages Documents                                                                                                    | Health Profile        | Laurie Sample                                                            |
|-----------------------------------|----------------------------------------------------------------------------------------------------|-----------------------|--------------------------------------------------------------------------|
| Laurie Sample                     | 1                                                                                                    |                       |                                                                          |
| Problems                          | Send CCDA to jane@example.com   Encrypt                                                                                                    | Send                  | Download PDF Download C-CDA                                              |
| Allergies                         |                                                                                                    |                       |                                                                          |
| Medications                       | Patient Health Summany                                                                                                    |                       |                                                                          |
| Labs                              | Patient Jenny Harris                                                                                                    |                       |                                                                          |
|                                   | Date of birth February 11, 1980                                                                                                    | Sex                   | Female                                                                   |
|                                   | Race Unknown                                                                                                    | Ethnicity             | Not Hispanic or Latino                                                   |
| Complete Profile<br>James Smith V | Primary Home:<br>328 Gibraltar Ave<br>Sunnyvale, CA 94040, US                                                                                                    | Preferred<br>Language | English (en)                                                             |
| All Appointments                  | Contact info<br>Tel (Primary Home): (844) 569-8628<br>Tel (Work Place): (650) 555-5555<br>Tel (0e/l// (650) 215-6212                                                                                                    | Patient IDs           | HAJE000001 2.16.840.1.113883.3.7621<br>111-11-1111 2.16.840.1.113883.4.1 |
| O Custom date Range               | Document CreatedOctober 15, 2020, 15:21:05, EST                                                                                                    |                       |                                                                          |
| ⊖ For The Date                    | Care provision from August 13, 2020, 08:40:15,<br>Performer (primary care James Smith                                                                                                    | EST to October 15,    | 2020, 15:21:05, EST                                                      |
| Access Log                        | provider) Author James Smith 225 Schilling Circle Contact info21212, MD Baltimore, US Tel (Work Place): (443) 555-5555 Document maintained by Work Place: 225 Schilling Circle 21212, MD Baltimore, US Tel (Work Place): (443) 555-5555 Table of Contents Allergies, Adverse Reactions, Alerts Encounters Immunizations Instructions Medications Administered Medications Insurance Providers Plan of Care Problems Procedures Lab Tests Results |                       |                                                                          |